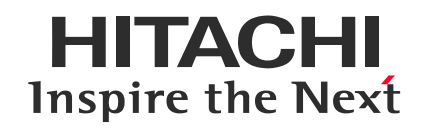

# 音声トラブルの対応

(Webex Meetings用)

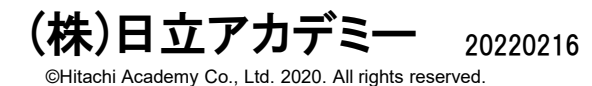

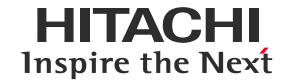

### Webexはスマートフォンでもご参加頂けます。

Webexはスマートフォンでも参加可能です。PCで参加していて、音が途切れるなどの不具 合が発生する場合、ご所属組織のルールに則り、可能であればスマートフォン併用での参 加もご検討下さい。

※専用アプリのインストールが必要です。

◆スマートフォンでの接続手順: <u>https://www.hitachi-ac.co.jp/pdf/service/opcourse/VirtualClassroom/e\_vc\_guide\_m.pdf</u>

スマートフォンご利用の場合、機能や操作性の問題からPCも併用お願いいたします。 ・教材閲覧・演習操作:PC

・音声の送受信:スマートフォン

スマートフォン併用で参加の場合、PC参加時と同じ申込者名にてご参加ください。

## HITACHI Inspire the Next

## 1. PCの音声トラブル対応方法

## ✔ 次の項目をチェックしてください

1-①不要なアプリを終了しているか?

1-②音声に接続しているか?

1-③音声の再接続で接続できるか?

1-④Webexのスピーカは正しく選択されているか?

1-⑤PCの音声はミュートになっていないか?

1-⑥PCの音声デバイスは正しく選択されているか?

1-⑦PCの音声デバイスは有効になっているか?

1-⑧Webexへの再接続

1-⑧PCの再起動

| <u>スマートフォン</u> |  |
|----------------|--|
|                |  |

#### ※本資料のPC操作画面はWindows10(ビルド1909)の場合です 他のOSの場合はご自身の環境に読み替えてご確認下さい

©Hitachi Academy Co., Ltd. 2020. All rights reserved.

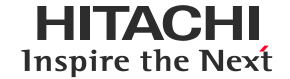

- □ 利用しないアプリケーションを終了してください(特に通信を行うアプリケーション)
- □ Webex以外のアプリの負荷によって、Webexの動作が重くなる場合があります

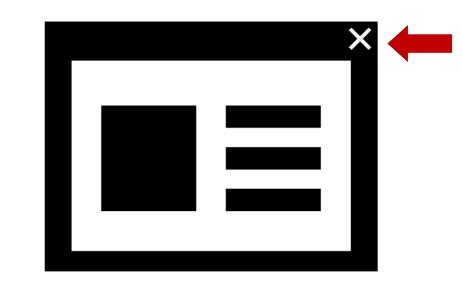

1-②音声に接続しているか?

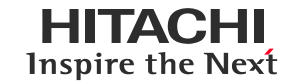

# ● 面下部にあるマイクアイコンを確認してください ● 音声に接続できていません

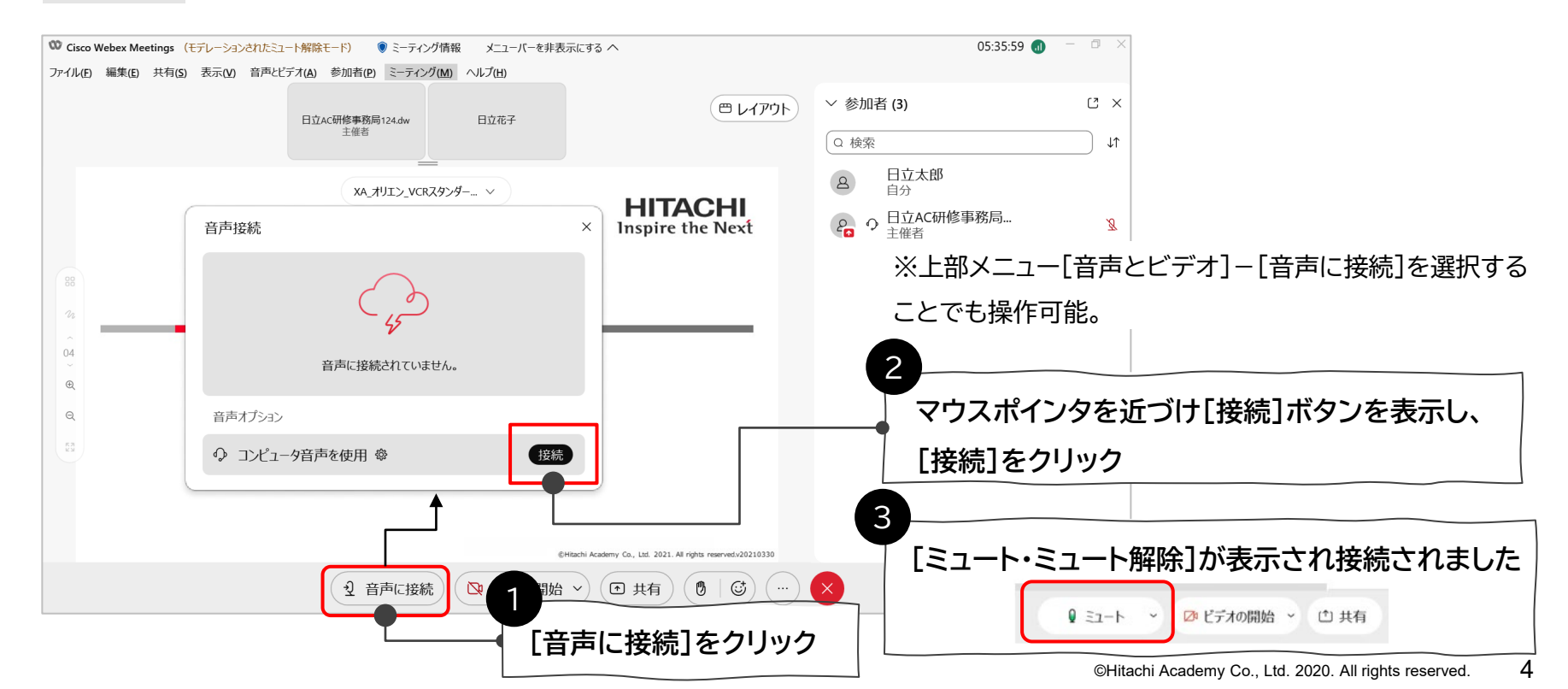

## 1-③音声の再接続で接続できるか?

HITACHI Inspire the Next

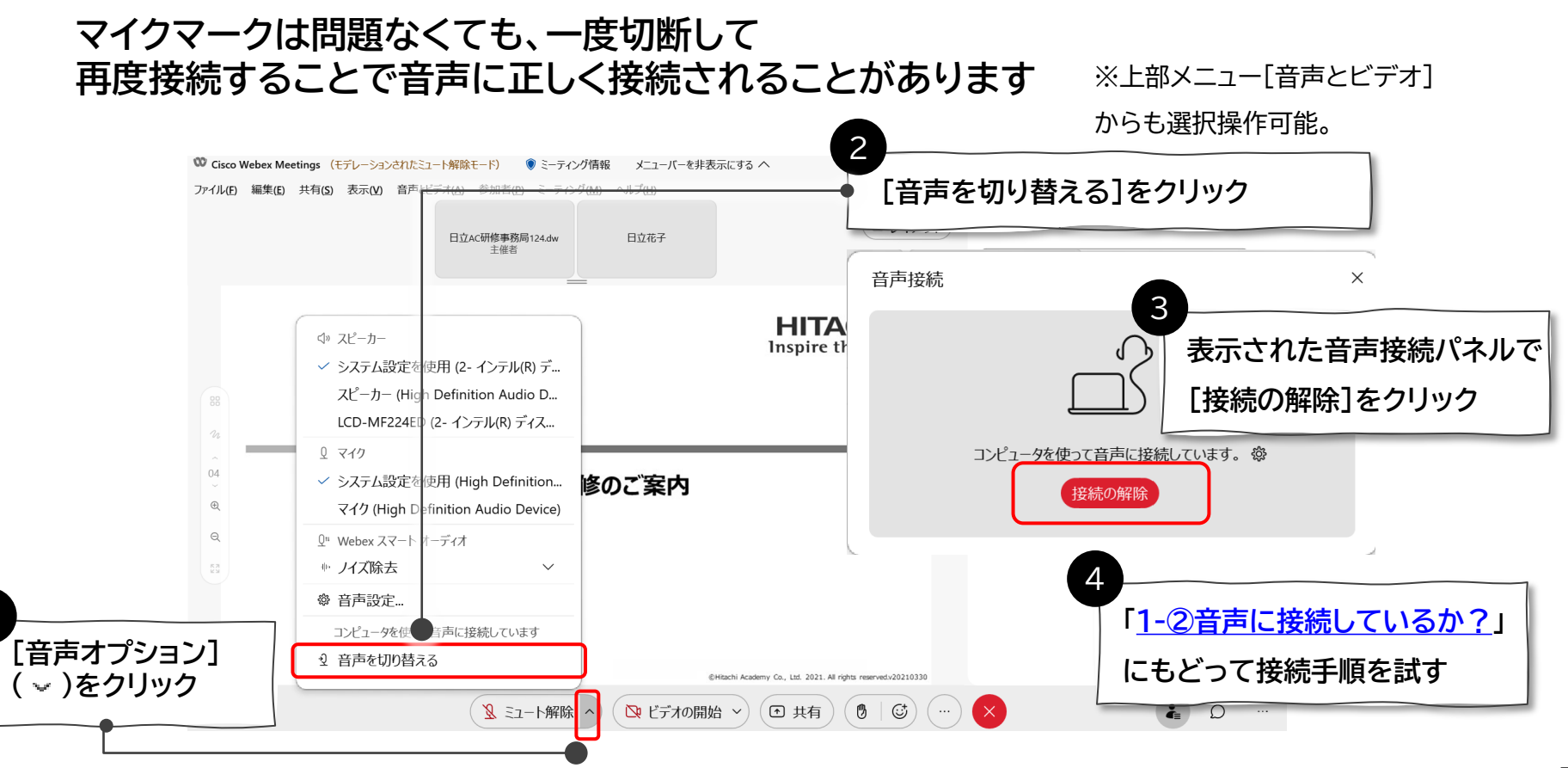

## 1-④Webexのマイクとスピーカは正しく選択されているか?

#### スピーカーマイクの音声テストを行ってください。

[音声とビデオ]-[スピーカーとマイク]を選択し、正しいデバイスを選択し、テストします。(1)デバイスの選択

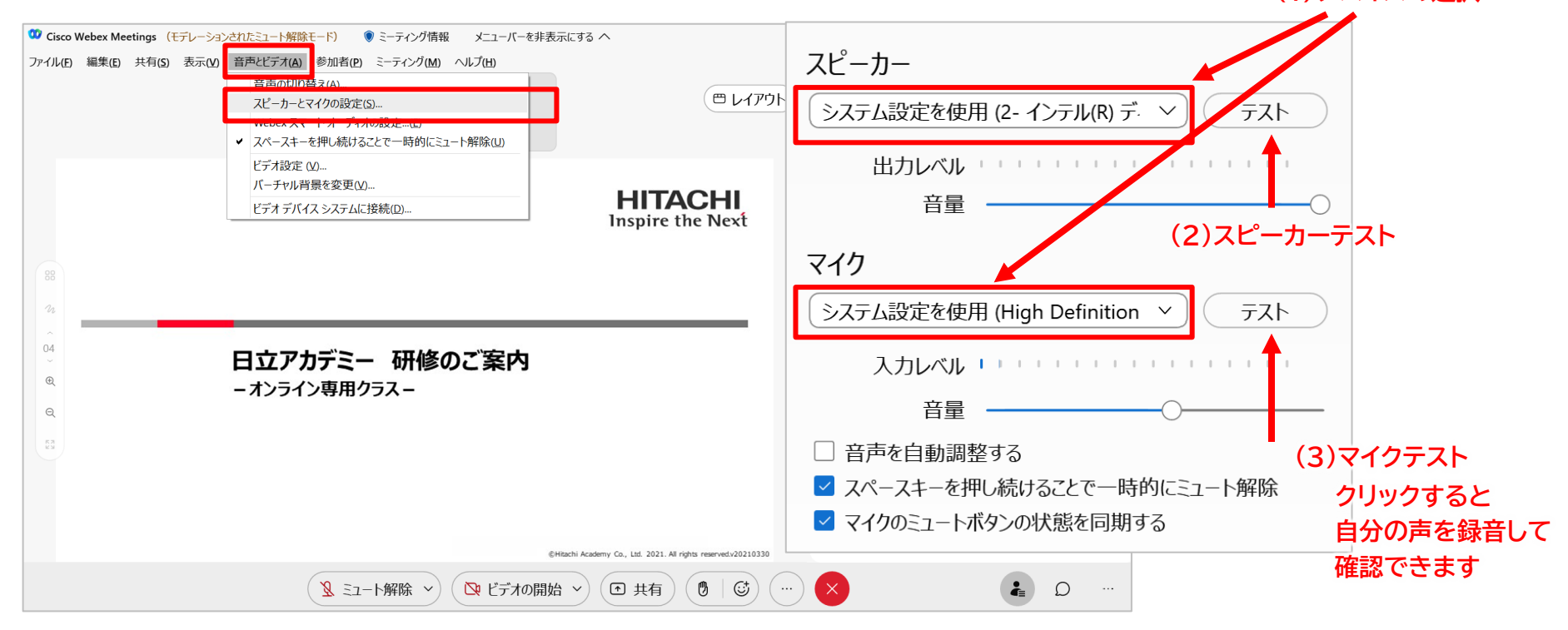

HITACHI

**Inspire the Next** 

1-⑤PCの音声はミュートになっていないか?

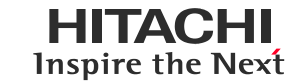

#### タスクバーのスピーカーアイコンを確認してください

① スピーカーアイコンを確認します

c1)))

 $\Lambda \Lambda$ 

- (×マーク)がある場合、ミュートされています
- ③ スピーカーアイコンをクリックし、音量スライダーを表示します
- ④ スピーカーアイコンをクリックし、ミュートを解除します

スピーカーアイコンが無い場合<

をクリックして表示します

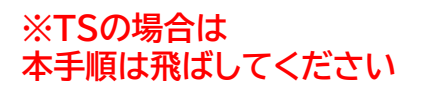

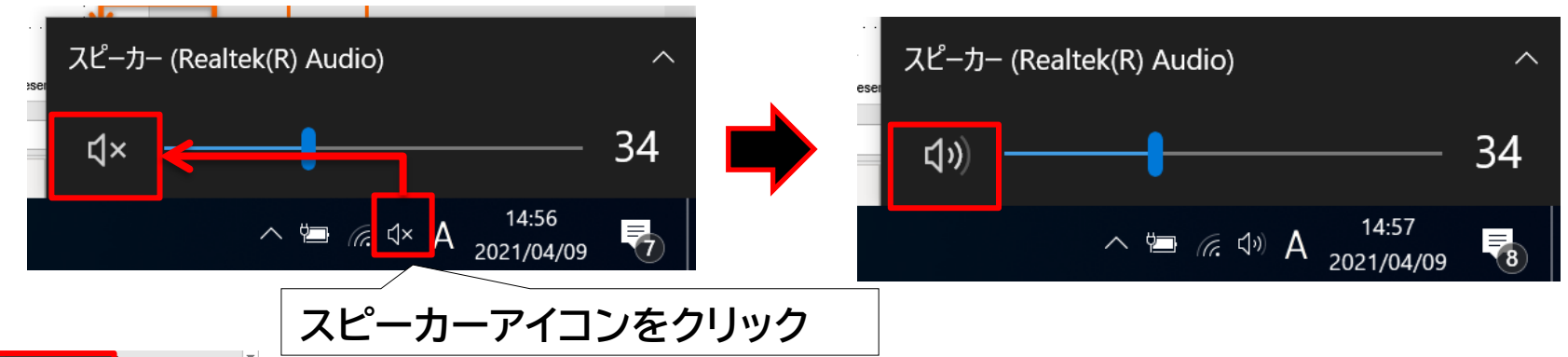

1-⑥PCの音声デバイスは正しく選択されているか?

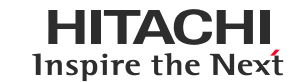

選択されているスピーカを確認してください

※TSの場合は 本手順は飛ばしてください

- ① スピーカーアイコンをクリックします
- ② スピーカーの名称を確認します。利用しているデバイスが違う場合、
  し、一覧から選択します。

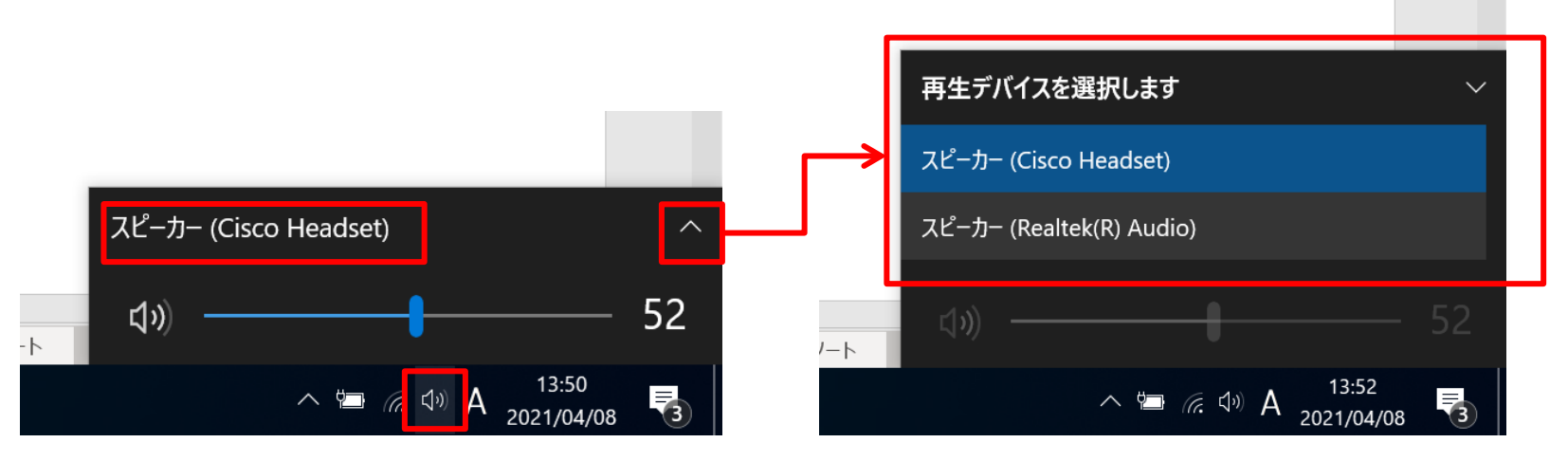

使用する音声デバイスがない場合、次のページの 方法で確認します

1-⑦PCの音声デバイスは有効になっているか?

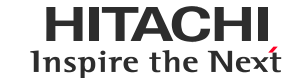

#### [サウンドデバイスの管理]から使用デバイスが有効であるか確認します

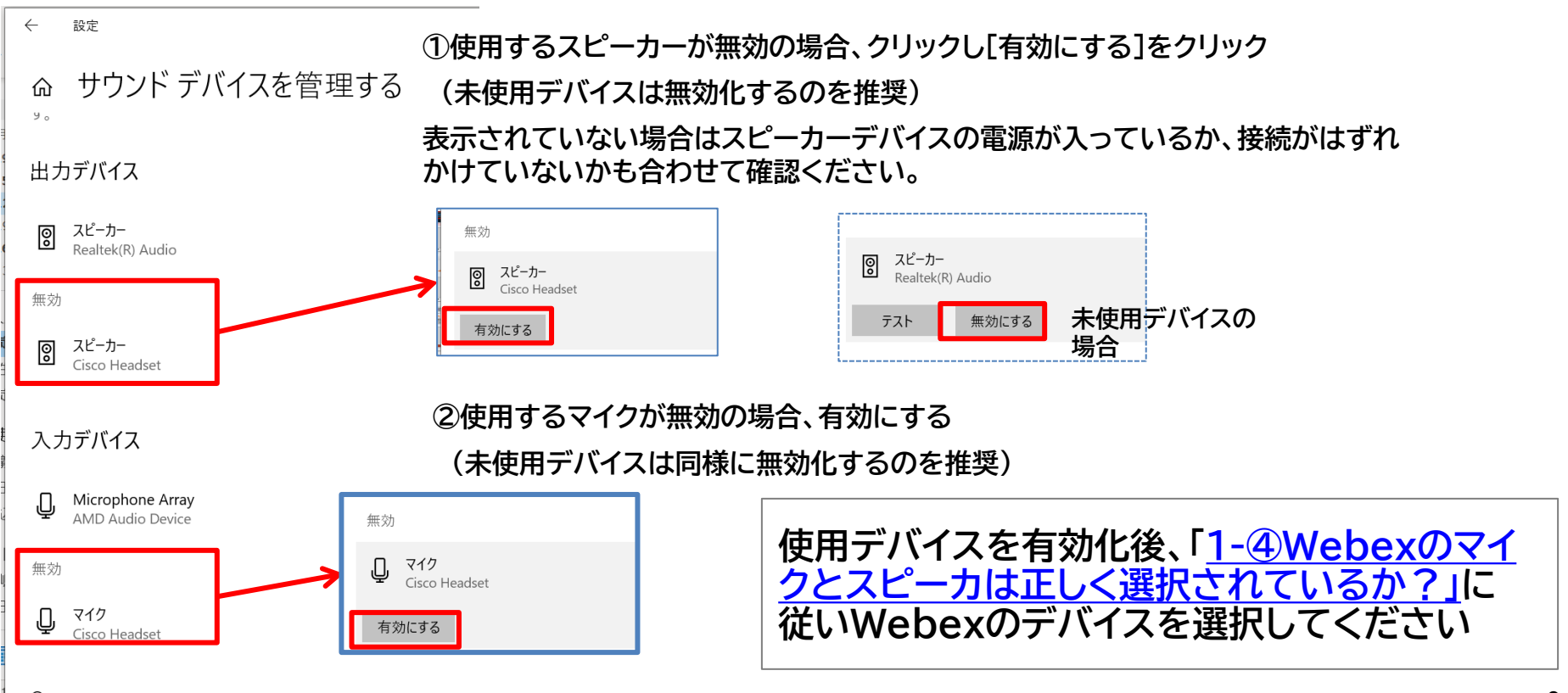

## 1-⑧Webexへの再接続

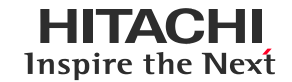

- ① Webexの 📀 ボタンをクリックして、ミーティングから退出します
- ② 再度Webexに接続します。

| 🥨 Cisco Webex Meetings (モデレーションされたミュート解除 | モード) 🔋 ミーティング情報 メニューバーを非表     | 示にする ヘ                                                       | 05:58:2            | 5 🕣 – 🗗 🗙 |
|------------------------------------------|-------------------------------|--------------------------------------------------------------|--------------------|-----------|
| ファイル(E) 編集(E) 共有(S) 表示(M) 音声とビデオ(A)      | 参加者(P) ミーティング(M) ヘルプ(H)       |                                                              |                    |           |
| 音声に接線                                    | i(Δ)                          |                                                              | ~ 参加者 (3)          | C ×       |
| ビテオ設定<br>パーチャル声                          | Y) 日立花子<br>計量を変更(Y)           |                                                              |                    | I1        |
| ビデオデバー                                   | (ス システムに接続(D)                 |                                                              |                    |           |
|                                          |                               |                                                              | A 日立太郎<br>自分       |           |
|                                          |                               | HITACHI<br>Inspire the Next                                  | ♀ 日立AC研修事務局<br>主催者 | ß         |
|                                          |                               |                                                              | ▲ □ 日立花子           | Ø         |
|                                          |                               |                                                              |                    |           |
| <b>日立ア</b> オ<br>ーオンライ                    | <b>リデミー 研修のご案内</b><br>ン専用クラスー |                                                              |                    |           |
|                                          |                               |                                                              |                    |           |
|                                          |                               |                                                              |                    |           |
|                                          |                               |                                                              |                    |           |
|                                          | 64                            | Htachi Academy Co., Ltd. 2021. All rights reserved.v20210330 |                    |           |
|                                          | 2 音声に接続 ○ ビデオの開始              | ▶ ● 共有 ● ◎ ◎                                                 |                    | ۰۰۰ Q     |

## 1-9PCの再起動

HITACHI Inspire the Next

- ①【リモート接続の場合】リモート接続を一度切断し、再接続します。
- それでも音が出ない場合、Webexの 😣 ボタンをクリックして、ミーティングから退出します。
- ③ 音声デバイスを接続したままPCを再起動してください。
  - 【リモート接続の場合】接続先のPCも操作しているPCも再起動してください。
- ④ PC再起動後、再度Webexに接続します。

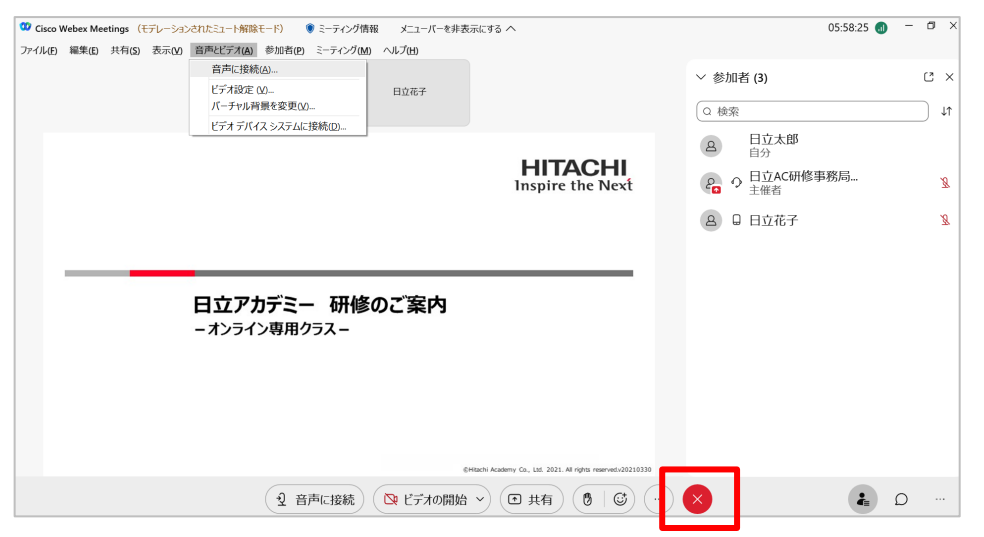

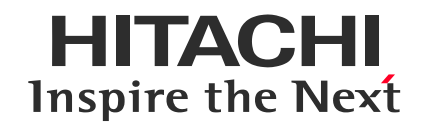

## 2.スマートフォンでの音声トラブル対応方法

## ✔ 次の項目をチェックしてください

2-①スマートフォンのマイクの使用をWebexアプリに許可しているか?2-②インターネット通話ができているか?

#### 2-① スマートフォンのマイクの使用をWebexアプリに許可しているか? HITACHI Inspire the Next

スマートフォンの設定でWebexアプリへのマイク使用を許可してください。

#### iPhoneの場合

- ① 設定アイコン 🞯 をクリックします。
- ② Webexアプリ 🗿 を選択します。
- ③ マイクの横の 💽 マークをクリックし、緑色 💽 にします。

| III docomo 4G      | · 12:52   | 6 @ 💷                                                                                                    | III docomo 4G | <b>∲ 12:53</b> | 6 @ 💷 | III docomo 4G        | 13:07      | 6 @ 🔲  | III docomo 4G           | ·<br>12:53     | 6 🖲 🔲 |
|--------------------|-----------|----------------------------------------------------------------------------------------------------|---------------|----------------|-------|----------------------|------------|--------|-------------------------|----------------|-------|
|                    | 3         |                                                                                                    |               | 設定             |       | く設定                  | Webex Meet |        | (3)                     | Webex Meet     |       |
| FaceTime           | カレンダー 写真  | דאל                                                                                                    | Apple Sto     | re             | >     | _                    |            |        | WEDEV MEET/             | A 24 7 # 86 TH |       |
|                    |           |                                                                                                    | Business      |                | >     | 🚺 マイク                |            |        | 🚺 マイク                   |                |       |
| x-1L               | 時計 マップ    | 天気                                                                                                    | Clips         |                | >     | 🔯 カメラ                |            |        | 🔯 カメラ                   |                |       |
|                    |           | €tv                                                                                                    | 🥳 GarageBa    | nd             | >     | 💦 Siriと検索            |            | $\sim$ | 종 Siriと検索               |                | >     |
|                    | リマインダー株価  | TV                                                                                                    | 🔇 Hub         |                | >     | <b>通知</b><br>パナー、サウン |            | >      | <b> 「」 通知</b><br>パナー、サウ |                | >     |
| ×                  |           |                                                                                                    | iMovie        |                | >     | O Appのバッ             | クグラウンド更新   |        |                         | ックグラウンド更新      |       |
| iTunes Store App : | App Store | AU207                                                                                                    | 📄 Keynote     |                | >     | 🔮 モバイルラ              | ータ通信       |        | 🖤 モバイル:                 | データ通信          |       |
|                    |           |                                                                                                    |               |                | >     |                      |            |        |                         |                |       |
|                    | wallet    | and the second second s | Z Pages       |                | >     |                      |            |        |                         |                |       |
|                    |           |                                                                                                    | 📫 Teams       |                | >     |                      |            |        |                         |                |       |
|                    |           |                                                                                                    |               |                | >     |                      |            |        |                         |                |       |
|                    |           | <b>「</b>                                                                                                    | 🥥 Webex Me    | eet 2          | >     |                      |            |        |                         |                |       |

2-②インターネット通話ができているか?

HITACHI Inspire the Next

#### インターネット通話の状態を確認してください

黒いマイクアイコン 🕣 が出ている場合インターネット通話ができていません。

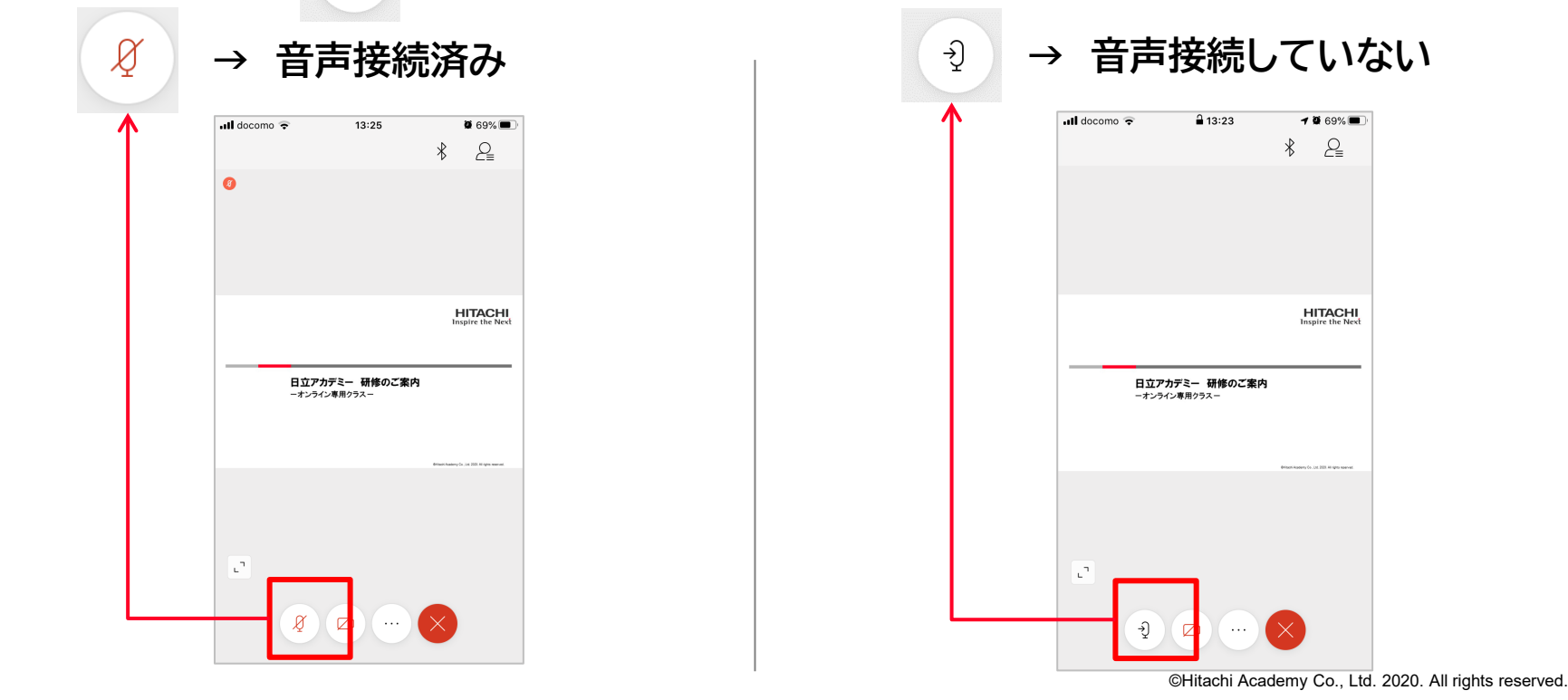

14

2-②インターネット通話ができているか?

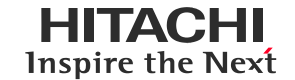

#### 音声通話を開始する

- ① 黒いマイクアイコン 🤄 をタップします
- ② [インターネット通話]をタップします。少し待ちます。
- ③ インターネット通話の接続が完了し、赤いマイクアイコン 🏼 に変わります。

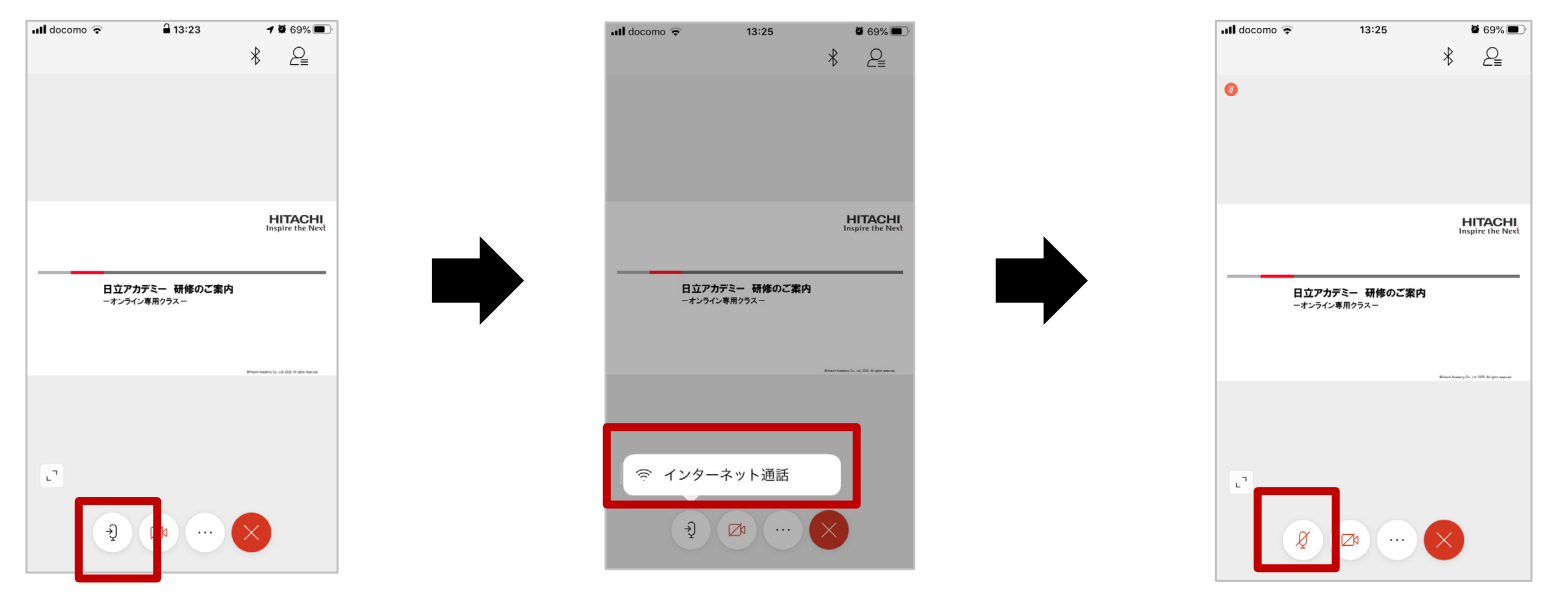

## HITACHI Inspire the Next